## 13.3. Лавлагааны мэдээлэл устгах

Лавлагаа устгах үйлдлийг дараах дарааллаар хийнэ. Үүнд:

- 1. Лавлагаа нэгтгэл ерөнхий цэсийг сонгоно.
- 2. Лавлагаа нэгтгэл дэд хэсгээс дипломыг сонгоно.
- 3. Мэдээлэл засах мөрийн урд байрлах меню дээр дарж устгах товчийг дарна.
- 4. Устгах цонхны мэдээлэлтэй танилцаад устгах товч дарна.

Лавлагаа устгах үйлдлийн дэлгэрэнгүй тайлбар:

1. Лавлагаа нэгтгэл ерөнхий цэсийг сонгоно.

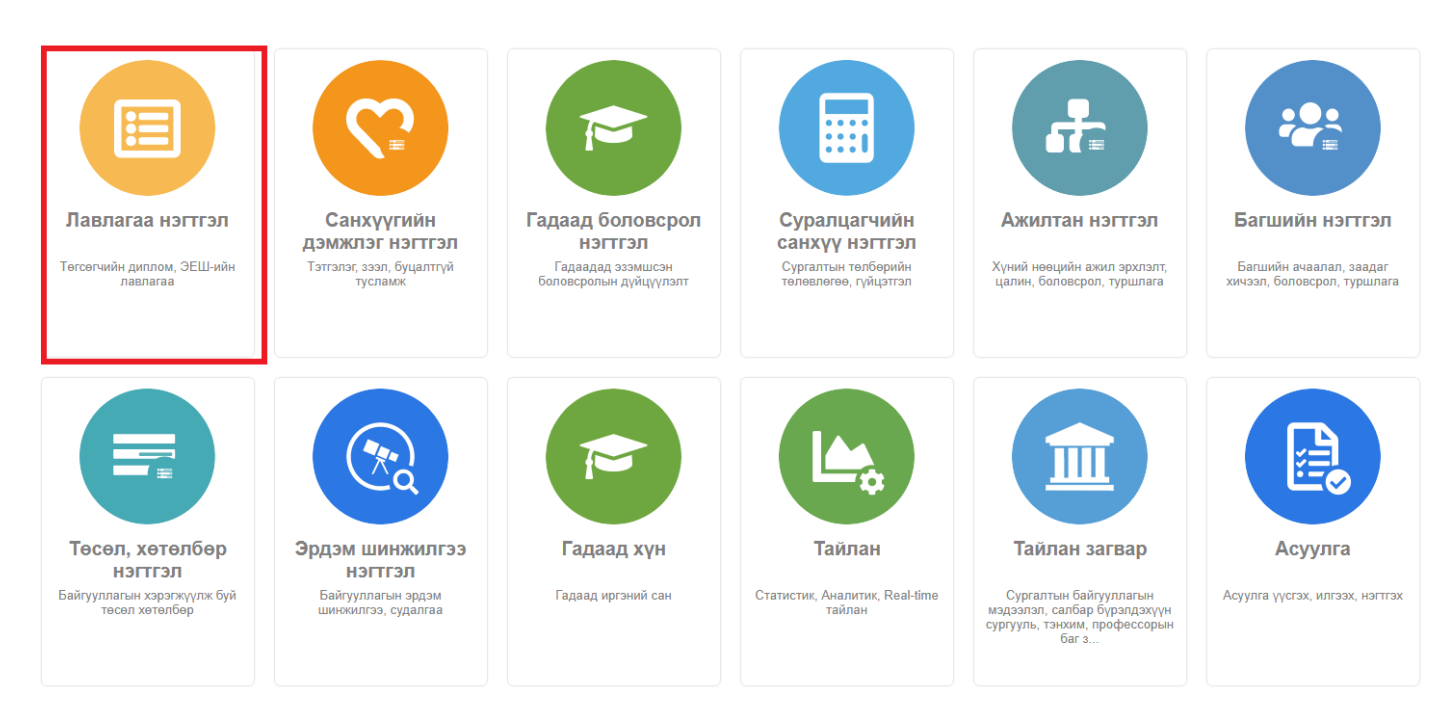

2. Лавлагаа нэгтгэл дэд хэсгээс дипломыг сонгоно.

| 🔲 Лавлагаа нэгтгэл 🔡 Хянах самбар 🎴 ЭЕШ 🎴 Диплом стати 🖨 Тайлан |           |                                |                   |            |                     |                |                                          |                             |                       | 8                  |        |
|-----------------------------------------------------------------|-----------|--------------------------------|-------------------|------------|---------------------|----------------|------------------------------------------|-----------------------------|-----------------------|--------------------|--------|
| Хайлт                                                           | Дипл      | 10M                            |                   |            |                     |                |                                          |                             |                       | Лавлагаа           | нэмэх  |
| Хайх утгаа оруулна уу<br>Цэвэрлэх                               | Үр дүн: Ө | 644535 Хайлт: ;                |                   |            | Боловсролын         |                | Маргажлийн                               |                             |                       |                    |        |
| 🖌 Боловсролын түвшин +                                          | #         | Нэр 🖈                          | Эцэг/эхийн<br>нэр | Регистр 🖈  | зэргийн 🔺<br>дугаар | Зэргийн<br>код | <ul> <li>чиглэлийн<br/>индекс</li> </ul> | Мэргэжлийн<br>чиглэлийн нэр | Боловсролын<br>түвшин | Сургалтын хэлбэр 🔺 |        |
| Бакалаврын боловсрол (558 <u>2</u> 84)                          | 1         | 🝷 сайнжаргал                   | аюуш              | ца82072804 | D201526959          | D              | 220701                                   | англи хэлний                | Бакалаврын боловсро   | Оройн сургалт      |        |
| Магистрын боловсрол (70 <u>2</u> 39)                            | 2         | 👻 бат-орших                    | уртнасан          | r385102011 | D201017798          | D              | 861900                                   | Хилийн алба                 | Бакалаврын боловсро   | Өдрийн сургалт     | Монго. |
| 🗌 Дипломын боловсрол (13631)                                    | 3         | 👻 дэлгэрцэцэг                  | мягмар            | пэ80022202 | D201420153          | D              | 220708                                   | солонгос хэлний             | Бакалаврын боловсро   | Оройн сургалт      |        |
| 🗌 Докторын боловсрол (1990)                                     | 4         | 👻 батцэцэг                     | ганбаатар         | аю90010780 | D201406780          | D              | 720700                                   | Мэс засал                   | Бакалаврын боловсро   | Өдрийн сургалт     |        |
| Ц <b>ааш</b> Нийт 6-с 4                                         | 5         | - сарантуяа                    | мөнхбаяр          | мз89091681 | D201205716          | D              | 340300                                   | Менежмент, хүний нөөцийн    | Бакалаврын боловсро   | Өдрийн сургалт     | Монго. |
|                                                                 | 6         | 🕶 ууганцэцэг                   | халиунаа          | дк94031505 | D201503183          | D              | 620900                                   | Ургамал хамгаалал, хорио    | Бакалаврын боловсро   | Өдрийн сургалт     |        |
| Д Сургалтын хэлбэр +                                            | 7         | 🕶 алтантуяа                    | амгалан           |            | D200217329          | D              | 340220                                   |                             | Бакалаврын боловсро   | Өдрийн сургалт     | Монго  |
| Өдрийн сургалт (586 <u>2</u> 93)                                | 8         | - ерлан                        | пазыл             | бю73081110 | D201216079          | D              | 341600                                   | Менежмент, мэргэшсэн биз    | Бакалаврын боловсро   | Эчнээ сургалт      | Монго. |
| 🗌 Эчнээ сургалт (40711)                                         | 9         | 👻 дуламханд                    | цогтбаатар        | yn88081785 | D201505498          | D              | 341400                                   | Нягтлан бодох бүртгэл       | Бакалаврын боловсро   | Эчнээ сургалт      |        |
| 🗌 Оройн сургалт (16198)                                         | 10        | <ul> <li>бямбасүрэн</li> </ul> | пүрэв             | жю80050817 | D200502690          | D              | 621800                                   | Таваар судлал               | Бакалаврын боловсро   | Өдрийн сургалт     | Монго. |
| 🗌 Мэдээлэл байхгүй (1333)                                       | 11        | 🕶 цагаандарь                   | амаржаргал        | yn93061502 | E20163697           | E              | 521400                                   | Машины электрон систем      | Магистрын боловсрол   | Өдрийн сургалт     | Монго. |
| Цааш Нийт 4-с 4                                                 | 12        | - батхуяг                      | жамц              | гю67101471 | D200309249          | D              | 440220                                   |                             | Бакалаврын боловсро   | Өдрийн сургалт     | Монго. |
|                                                                 | 13        | 🕶 оюунбат                      | цэдэн             | уж61121632 | D201211137          | D              | 340200                                   | Менежмент, төрийн захирга   | Бакалаврын боловсро   | Эчнээ сургалт      | Монго. |
| Төгссөн хичээлийн жил +                                         | 14        | - болортуяа                    | ганболд           | ею89040728 | D201517082          | D              | 341601                                   | нябо бүртгэлээр             | Бакалаврын боловсро   | Эчнээ сургалт      |        |
| 1960-1961 хичээлий (1)                                          | 15        | - балхаш                       | минаш             | ye77011905 | D201006698          | D              | 341400                                   | Нягтлан бодох бүртгэл       | Бакалаврын боловсро   | Өдрийн сургалт     | Монго  |
| 1961-1962 хичээлий (1)                                          |           |                                |                   |            |                     | 4              |                                          |                             |                       |                    | •      |
| 1963-1964 хичээлий (2)                                          | 123       | 345678910                      | Дараах 🖒          |            |                     |                |                                          |                             |                       | Мөрийн тоо         | 15 🗸   |

## 3. Мэдээлэл засах мөрийн урд байрлах меню дээр дарж устгах товчийг дарна.

| 🗐 Лавлагаа нэгтгэл 🚦 Хянах самбар 📲 ЭЕШ          |                     |                                |                   | Диплом     | 📕 Диплом ста                       | ати            | <b>Б</b> Тайлан                  |                           |                       |                    |        |
|--------------------------------------------------|---------------------|--------------------------------|-------------------|------------|------------------------------------|----------------|----------------------------------|---------------------------|-----------------------|--------------------|--------|
|                                                  |                     |                                |                   |            |                                    |                |                                  |                           |                       |                    |        |
| Хайлт                                            | IOM                 |                                |                   |            |                                    |                |                                  |                           | Лавла                 | гаа нэмэх          |        |
| Хайх утгаа оруулна уу Эзсах Зэ5 Хайлт: :<br>Цвез |                     |                                |                   |            |                                    |                |                                  |                           |                       |                    |        |
| ✓ Боловсролын түвшин — Ал                        | тгах<br>ідаа шалгах | Нэр 🚖                          | Эцэг/эхийн<br>нэр | Регистр 🖈  | Боловсролын<br>зэргийн я<br>дугаар | Зэргийн<br>код | Мэргэжлийн<br>иглэлийн<br>индекс | Мэргэжлийн 🔹 🖈            | Боловсролын<br>түвшин | Сургалтын хэлбэр 🔺 |        |
| □ Бакалаврын боловсрол (558284)                  | 1                   | 🝷 сайнжаргал                   | аюуш              | ца82072804 | D201526959                         | D              | 220701                           | англи хэлний              | Бакалаврын боловсрс   | Оройн сургалт      |        |
| Магистрын боловсрол (70 <u>2</u> 39)             | 2                   | 👻 бат-орших                    | уртнасан          | r385102011 | D201017798                         | D              | 861900                           | Хилийн алба               | Бакалаврын боловсро   | Өдрийн сургалт     | Монго. |
| 🗌 Дипломын боловсрол (13631)                     | 3                   | 👻 дэлгэрцэцэг                  | мягмар            | пэ80022202 | D201420153                         | D              | 220708                           | солонгос хэлний           | Бакалаврын боловсро   | Оройн сургалт      |        |
| 🗋 Докторын боловсрол (1990)                      | 4                   | 👻 батцэцэг                     | ганбаатар         | аю90010780 | D201406780                         | D              | 720700                           | Мэс засал                 | Бакалаврын боловсро   | Өдрийн сургалт     |        |
| Цааш Нийт 6-с 4                                  | 5                   | <ul> <li>сарантуяа</li> </ul>  | мөнхбаяр          | мз89091681 | D201205716                         | D              | 340300                           | Менежмент, хүний нөөцийн  | Бакалаврын боловсрс   | Өдрийн сургалт     | Монго. |
|                                                  | 6                   | 🕶 ууганцэцэг                   | халиунаа          | дк94031505 | D201503183                         | D              | 620900                           | Ургамал хамгаалал, хорио  | Бакалаврын боловсро   | Өдрийн сургалт     |        |
| Сургалтын хэлбэр +                               | 7                   | 🕶 алтантуяа                    | амгалан           |            | D200217329                         | D              | 340220                           |                           | Бакалаврын боловсрс   | Өдрийн сургалт     | Монго. |
| Өдрийн сургалт (586 <u>2</u> 93)                 | 8                   | 🕶 ерлан                        | пазыл             | бю73081110 | D201216079                         | D              | 341600                           | Менежмент, мэргэшсэн биз  | Бакалаврын боловсрс   | Эчнээ сургалт      | Монго. |
| Эчнээ сургалт (40711)                            | 9                   | 🕶 дуламханд                    | цогтбаатар        | yn88081785 | D201505498                         | D              | 341400                           | Нягтлан бодох бүртгэл     | Бакалаврын боловсрс   | Эчнээ сургалт      |        |
| 🗌 Оройн сургалт (16198)                          | 10                  | <ul> <li>бямбасүрэн</li> </ul> | пүрэв             | жю80050817 | D200502690                         | D              | 621800                           | Таваар судлал             | Бакалаврын боловсрс   | Өдрийн сургалт     | Монго. |
| 🗌 Мэдээлэл байхгүй (1333)                        | 11                  | 🕶 цагаандарь                   | амаржаргал        | yn93061502 | E20163697                          | E              | 521400                           | Машины электрон систем    | Магистрын боловсрол   | Өдрийн сургалт     | Монго. |
| Цааш Нийт 4-с 4                                  | 12                  | <ul> <li>батхуяг</li> </ul>    | жамц              | гю67101471 | D200309249                         | D              | 440220                           |                           | Бакалаврын боловсрс   | Өдрийн сургалт     | Монго. |
|                                                  | 13                  | 🕶 оюунбат                      | цэдэн             | уж61121632 | D201211137                         | D              | 340200                           | Менежмент, төрийн захирга | Бакалаврын боловсрс   | Эчнээ сургалт      | Монго. |
| Төгссөн хичээлийн жил +                          | 14                  | <ul> <li>болортуяа</li> </ul>  | ганболд           | ею89040728 | D201517082                         | D              | 341601                           | нябо бүртгэлээр           | Бакалаврын боловсрс   | Эчнээ сургалт      |        |
| 1960-1961 хичээлий (1)                           | 15                  | ▼ балхаш                       | минаш             | ye77011905 | D201006698                         | D              | 341400                           | Нягтлан бодох бүртгэл     | Бакалаврын боловсрс   | Өдрийн сургалт     | Монго. |
| 1961-196 <u>2</u> хичээлий (1)                   |                     |                                |                   |            |                                    | •              |                                  |                           |                       |                    | +      |
| 1963-1964 хичээлий (2)                           | 1 2                 | 3 4 5 6 7 8 9 10               | Дараах 🖒          |            |                                    |                |                                  |                           |                       | Мөрийн то          | 15 🗸   |
| C 4004 4005 X (4)                                |                     |                                |                   |            |                                    |                |                                  |                           |                       |                    |        |

4. Устгах цонхны мэдээлэлтэй танилцаад устгах товч дарна.